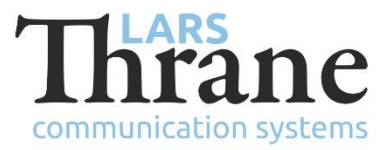

# **Tech Notes**

# **LT-3100 Serial Port Redirector**

This Tech Note describes how to install, configure, and verify the Serial Port Redirector (a virtual serial port redirector for Windows).

The Serial Port Redirector is a Windows application and driver that enables a Windows PC to take full advantage of the LT-3100 Satellite Communications System's Modem capabilities (Modem Data, SMS, and SBD) when the Windows PC is connected, directly or through a local network, to the LT-3100 Satellite Communications System using an Ethernet cable, thus eliminating the range limitations of old RS-232 serial cable installations. The Serial Port Redirector creates a virtual serial port for backward compatibility with old Windows applications requiring a Windows COM port.

### **Required Documentation**

Serial Port Redirector License obtained from Lars Thrane A/S

### **Required Hardware & Dial-up**

Personal Computer or Laptop. The following Windows 32 and 64-bit versions are support: Windows Vista, 7, 8, 8.1, 10, Server 2003, Server 2008, 2008 R2, Server 2012, 2012 R2.

LT-3100 Satellite Communication System with software version 1.03 or later (version 1.06 if used with Windows Dial-up Networking).

The PC and the LT-3100 Communication System shall be connected using an Ethernet cable – either directly or through a network (e.g. a router or switch).

#### Install Instructions

- 1) Download the latest version of the Serial Port Redirector from <u>www.thrane.eu/lt-3100-iridium/</u> to the PC (if used with Windows Dial-up Networking, the version 2.8.11 or later is required).
- 2) Extract the content of the downloaded .zip file using your favorite archive tool (e.g. 7-Zip).
- 3) Run the extracted file named serial-port-redirector.msi. Windows may ask whether you want to allow the application to make changes to your device. If so, say Yes.
- 4) When Serial Port Redirector installer shows up, click on Next.

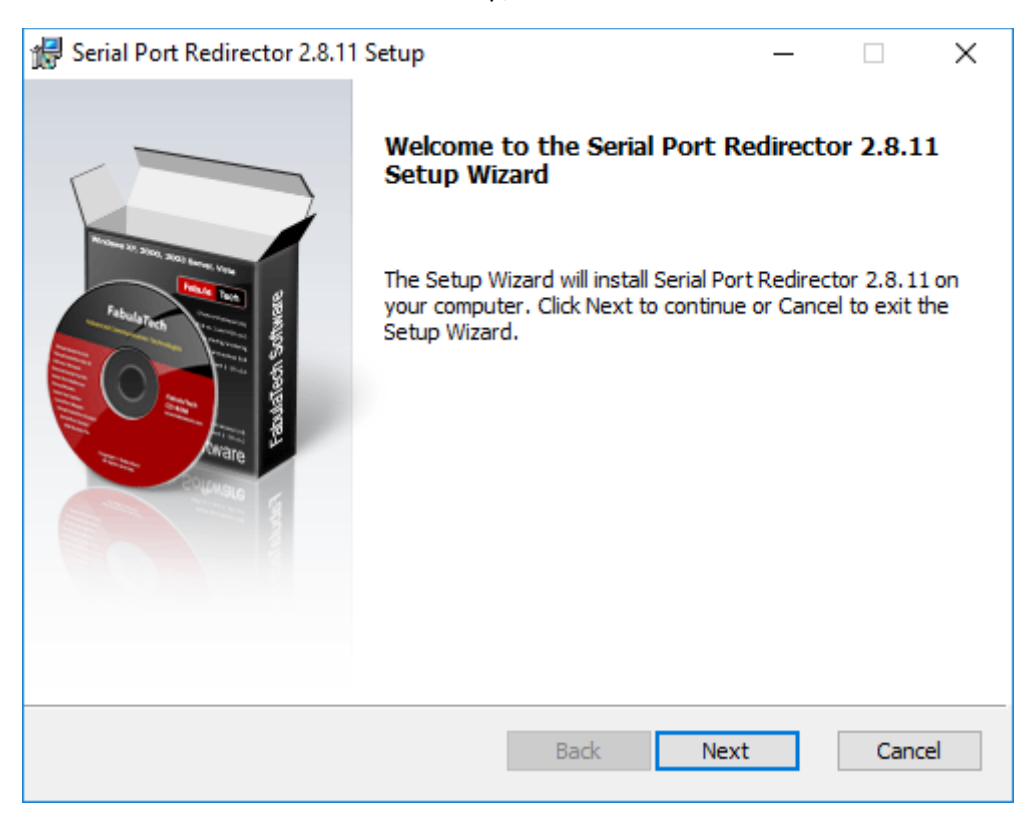

Figure 1 Installer greetings

5) On the next page check the "I accept the terms in the License Agreement" checkbox and click on Next.

| 😹 Serial Port Redirector 2.8.11 Setup —                                                                                                    | ×        |
|----------------------------------------------------------------------------------------------------|----------|
| End-User License Agreement<br>Please read the following license agreement carefully.                                                                                                    | software |
| FabulaTech End User License Agreement         This SOFTWARE is SHAREWARE product.         That means user has possibility to thoroughly evaluate its usefulness and functionality before making a purchase. This "try before you buy" approach is the ultimate guarantee that the SOFTWARE will perform to his satisfaction. Therefore there is no refund policy for any purchase of this products.         1.License grant. FabulaTech grants you a license to use one copy of the version of this SOFTWARE on any one system for as many licenses as you purchase.         "You" means the company, entity or individual whose funds are used to pay the license fee. "Use" means storing. loading, installing, executing or displaying the | ~        |
| ☑ I accept the terms in the License Agreement                                                                                                    |          |
| Back Next Can                                                                                                    | cel      |

Figure 2 Installer EULA

6) First select "I have license key and want to install full version", then copy the license obtained from Lars Thrane A/S into the text field and click on Next.

| 🕼 Serial Port Redirector 2.8.11 Setup                                                                                                    | _             |                | ×        |
|----------------------------------------------------------------------------------------------------|---------------|----------------|----------|
| Serial Port Redirector 2.8.11<br>Select product version to install                                                                                                    | FabulaTe      | Ch Pabula Tech | Software |
| <ul> <li>I would like to test and evaluate program (Trial version)</li> <li>I have license key and want to install full version</li> <li>Copy and paste your license key here.</li> </ul>                                                                                                    |               |                |          |
| BEGIN SERIALPORTREDIRECTOR KEY BLOCKEyAC<br>WUmeX7CpKPzFGw8AFLPHOwtKi3OGbC8D57TjvpvE<br>9KQyiTZpX/NMPvJuDwAYTDTR7m+qVP+V8IjDSwKK<br>JybT3+wo/oQeXgTh59EoqmF7xuy6ZkRNY4xWUkcr<br>f6nqXQ2ENF3/dvhaNIMZvVq9otR+oQQpvgHMY586<br>S+8KLyquXtDISW/WLKTnai/VRtpz1zKvNVUznLIz<br>9sqqjzcVAXV9904+1Ee/IQJST03hBbBgnj6emkyQ<br>SkZCJAdc9bsYl8ByUpLQzPRnOcNHX3XdkJPtNLhZ<br>1BBPUu2YANq5D/1KHnyljw==<br>END SERIALPORTREDIRECTOR KEY BLOCK | o8WKu5p5THSj2 | 2XHQ 1BLRgo    | DE       |
| Back                                                                                                    | Next          | Cance          | ł        |

Figure 3 Installer license

| 记 Serial Port Redirector 2.8.11 Setup                                                                                                | _                                 |                                                                                               | ×        |
|----------------------------------------------------------------------------------------------------|-----------------------------------|-----------------------------------------------------------------------------------------------|----------|
| Choose install location<br>Serial Port Redirector 2.8.11                                                                             | Fabular                           | Pabula Te<br>Ann ann an<br>Ann ann an<br>Ann ann an<br>Ann ann an<br>Ann ann an<br>Ann ann an | software |
| Setup will install Serial Port Redirector 2.8.11 in the following<br>different folder, click Browse and select another folder. Click | folder. To inst<br>Next to contin | all in a<br>ue.                                                                               |          |
| Destination folder<br>C: \Program Files\Serial Port Redirector\                                                                      |                                   | Browse                                                                                        |          |
| Space requires: 26MB                                                                                                    |                                   |                                                                                               |          |
| Back                                                                                                    | Next                              | Cano                                                                                          | :el      |

7) Select a destination folder for the installation or keep the default and click on Next.

Figure 4 Installer location

8) It is recommended to keep the "Start Menu folder" checkbox checked, but to uncheck the "Desktop icon" (it is not necessary to manually start the Serial Port Redirector upon each power cycle of the PC). Click on Install to commence the install.

| 🙀 Serial Port Redirector 2.8.11 Setup                                                                                         | _             |                                                     | ×        |
|----------------------------------------------------------------------------------------------------|---------------|-----------------------------------------------------|----------|
| Ready to install<br>Serial Port Redirector 2.8.11                                                                             | Fabula        | Pabula Ta<br>Sech<br>Peth<br>Statester<br>Statester | Software |
| Click Install to begin the installation. Click Back to review or char installation settings. Click Cancel to exit the wizard. | nge any of yo | bur                                                 |          |
| Create shortcuts for Serial Port Redirector 2.8.11                                                                            |               |                                                     |          |
| Start Menu folder                                                                                                    |               |                                                     |          |
| Desktop icon                                                                                                    |               |                                                     |          |
| Install this application for:                                                                                                 |               |                                                     |          |
| <ul> <li>Anyone who uses this computer (all users)</li> </ul>                                                                 |               |                                                     |          |
| Only for me (Windows User)                                                                                                    |               |                                                     |          |
|                                                                                                    |               |                                                     |          |
|                                                                                                    |               |                                                     |          |
| Back                                                                                                    | Install       | Can                                                 | cel      |
|                                                                                                    |               |                                                     |          |

Figure 5 Installer install

9) When installation has successfully completed, the following page is shown. Uncheck the "View Quick Start guide" and click Finish.

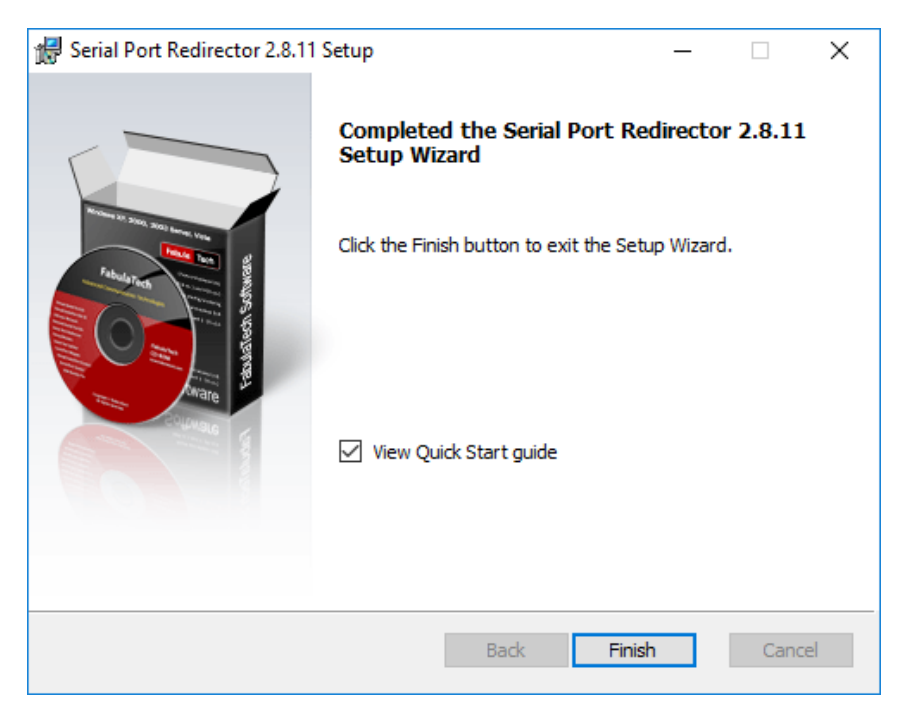

Figure 6 Installer completed

### **Configuration Instructions**

1) If not already open and running, start the Serial Port Redirector from the Windows Start Menu.

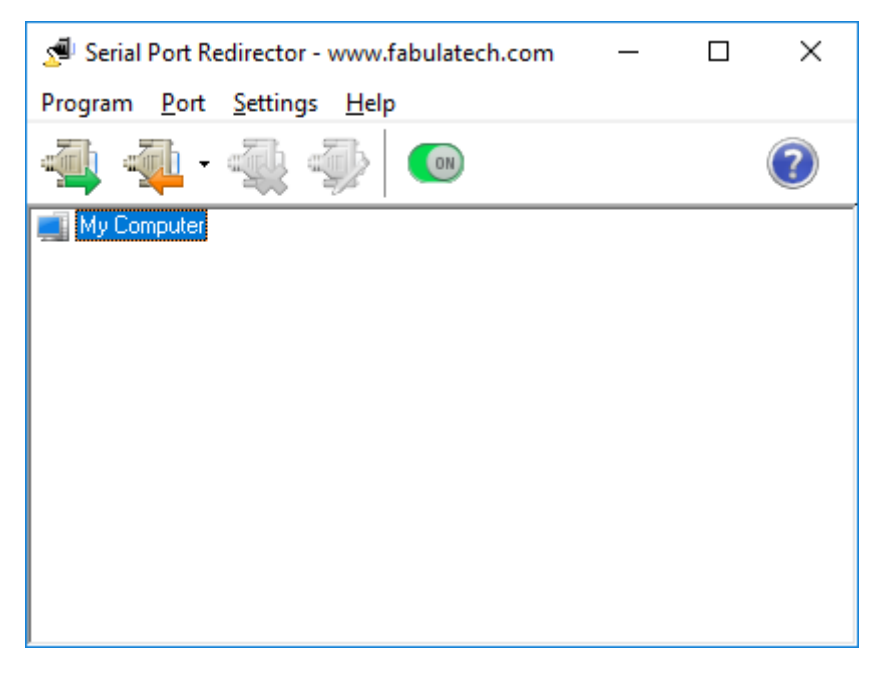

Figure 7 Configuration clean install

2) First, enable the Serial Port Redirector by selecting the menu Settings - > Ports are Enabled:

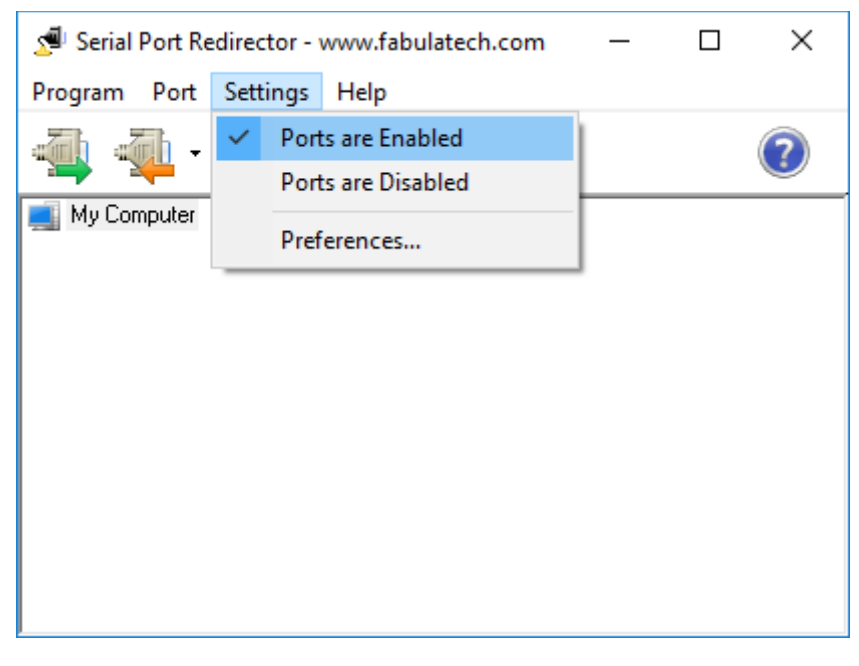

Figure 8 Configuration enable

3) Click menu Port -> Add Client Virtual Port...

| 🔊 Serial    | Port R | edirector - www.fabulatech.com |   | — | ×          |
|-------------|--------|--------------------------------|---|---|------------|
| Program     | Port   | Settings Help                  |   |   |            |
| <u>Zh</u> 2 |        | Add Client Virtual Port        |   |   | $\bigcirc$ |
|             |        | Add Server Virtual Port        |   |   |            |
| My Cor      |        | Add Server Physical Port       |   |   |            |
|             |        | Remove                         |   |   |            |
|             |        | Remove All                     |   |   |            |
|             |        | Properties                     |   |   |            |
|             | _      |                                | _ |   |            |
|             |        |                                |   |   |            |
|             |        |                                |   |   |            |
|             |        |                                |   |   |            |
|             |        |                                |   |   |            |

Figure 9 Configuration add port

4) In the "Virtual serial port" drop-down box, select an available COM port number. This will become the virtual COM port exposing the LT-3100 Satellite Communications System's Modem service to other Windows application(s).

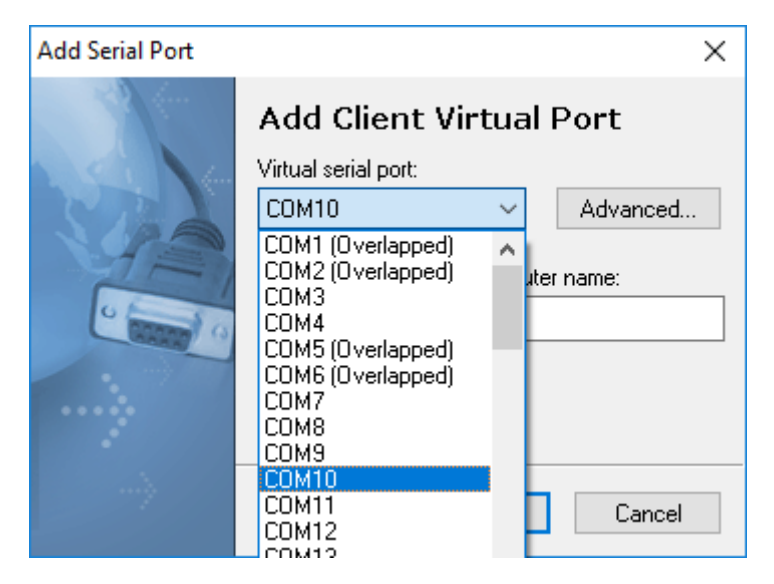

Figure 10 Configuration port selection

- 5) Next, enter the IP Address of the LT-3100 Satellite Communications System.
  - **NOTE**: The current IP Address of the LT-3100 Satellite Communications System can be obtained through the LT-3100 Satellite Communications System UI (Menu -> System -> Network: IP Address).
  - IMPORTANT:It is recommended to configure a static IP address for the LT-3100 Satellite<br/>Communications System (using the built-in web server: Configuration -> Network).<br/>Otherwise, the IP Address of the LT-3100 Satellite Communications System may change<br/>between power cycles, causing link failure between the Serial Port Redirector and the<br/>LT-3100 Satellite Communications System.

| Add Serial Port | ×                                                  |
|-----------------|----------------------------------------------------|
|                 | Add Client Virtual Port                            |
| STA             | COM10 ~ Advanced                                   |
|                 | Remote IP address or computer name:<br>169.254.1.1 |
|                 | TCP-port:                                          |
|                 | OK Cancel                                          |

Figure 11 Configuration IP address

6) Enter TCP-port number **5020** and click on OK to complete the configuration. When configured correctly the new virtual COM port will be shown (the IP Address shown here may differ):

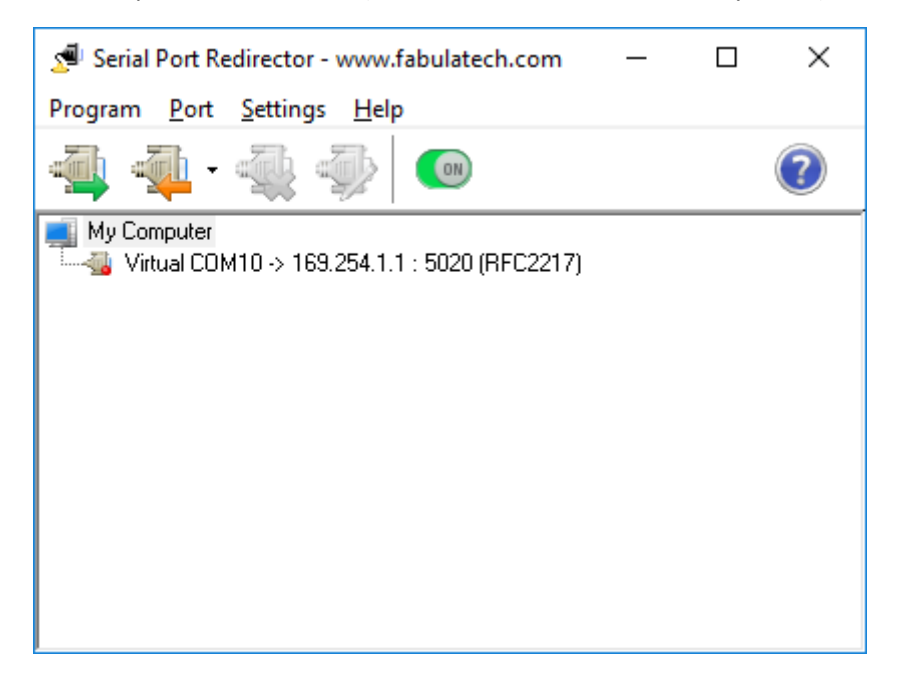

Figure 12 Configuration completed

7) Finally, the serial interface must be enabled at the LT-3100. Open an Internet Browser and enter the IP address of the LT-3100, e.g. 169.254.1.1. Press the login button and enter user name and password<sup>1</sup>. Then select the *Configuration -> data* menu and check the *Enable serial over network* box and press the *Apply* button.

| LT-3100 Satellite Communication ${\rm S}_{\rm S}$ X | +                                   | - |     | × |
|-----------------------------------------------------|-------------------------------------|---|-----|---|
| ← → ♂ ŵ                                             | Q https://169.254.1.1∳s/main.html → | h | \ 🗊 | ≡ |
| LT-3100 System                                      | Configuration - Data                |   |     |   |
| Dashboard                                           | Modem data options                  |   |     |   |
| Configuration ^                                     | Enable serial over network          |   |     |   |
| Authentication                                      | Apply                               |   |     |   |
| Data                                                |                                     |   |     |   |
| SIP                                                 |                                     |   |     |   |
| Reset                                               |                                     |   |     |   |
| Sonware update                                      |                                     |   |     |   |
| Diagnostics                                         |                                     |   |     |   |
| Legal notice                                        |                                     |   |     |   |
| Log out                                             |                                     |   |     |   |

Figure 13 Enable serial interface

<sup>&</sup>lt;sup>1</sup> The default username and password are admin/admin.

#### Modem configuration

If the Serial Port Redirector is to be used with Windows Dial-up networking, a modem driver must be installed as well.

At the Windows start button enter "phone and modem" and select the *Phone and Modem – control panel* menu.

|                  | Advanced                                        |                       |            |
|------------------|-------------------------------------------------|-----------------------|------------|
| The list below d | displays the location:<br>hich you are dialing. | s you have specified. | Select the |
| Locations:       |                                                 |                       |            |
| Location         |                                                 | Area Code             |            |
| My Location      |                                                 |                       |            |
|                  |                                                 |                       |            |
|                  |                                                 |                       |            |
|                  |                                                 |                       |            |
|                  |                                                 |                       |            |
|                  |                                                 |                       |            |
|                  |                                                 |                       |            |
|                  | New                                             | Edit                  | Delete     |
|                  | New                                             | Edit                  | Delete     |
|                  | New                                             | Edit                  | Delete     |

Figure 14 Phone and Modem

Select the *Modems* tab.

| i Phone and Modem                   | × |
|-------------------------------------|---|
| Dialing Rules Modems Advanced       |   |
| The following modems are installed: |   |
| Modem Attached To                   |   |
| Add 🕅 Remove Properties             | 3 |
| OK Cancel App                       | y |

Figure 15 Add new modem

Press the Add button to add a new modem.

| Add Hardware Wizard                    |                                                                                               |
|----------------------------------------|-----------------------------------------------------------------------------------------------|
| Install New Modem<br>Do you want Windo | ws to detect your modem?                                                                      |
|                                        | Windows will now try to detect your modem. Before continuing, you should:                     |
|                                        | <ol> <li>If the modem is attached to your<br/>computer, make sure it is turned on.</li> </ol> |
|                                        | <ol><li>Quit any programs that may be using<br/>the modem.</li></ol>                          |
|                                        | Click Next when you are ready to continue.                                                    |
|                                        | ☑ Don't detect my modem; I will select it from a list.                                        |
|                                        |                                                                                               |
|                                        |                                                                                               |
|                                        |                                                                                               |
|                                        | < Back Next > Cancel                                                                          |

Figure 16 Install new modem

Make sure to check the box: *Don't detect my modem*.

Press the *Next* button.

| an installation disk, click     | r and model of your modem. If your modem is not l<br>k Have Disk. | isted, or if you have |
|---------------------------------|-------------------------------------------------------------------|-----------------------|
|                                 |                                                                   |                       |
|                                 |                                                                   |                       |
| Manufacturer                    | Models                                                            | ^                     |
| (Standard Modem Types)          | 🔄 Standard 1200 bps Modem                                         |                       |
| Standard Cell Phones            | 🔄 Standard 2400 bps Modem                                         |                       |
|                                 | 🔄 Standard 9600 bps Modem                                         |                       |
|                                 | 🔄 Standard 14400 bps Modem                                        |                       |
|                                 | CL., J., J 10000 L., M. J.,                                       | •                     |
|                                 |                                                                   |                       |
| This driver is digitally signed | L.                                                                | Have Disk             |

Figure 17 Standard 2400 bps Modem

Select a Standard 2400 bps Modem.

Press the *Next* button.

| Add Hardware Wizard                         |                                                                                                    |            |        |        |
|---------------------------------------------|----------------------------------------------------------------------------------------------------|------------|--------|--------|
| Install New Modem<br>Select the port(s) you | want to install the modem on.                                                                                                    |            |        |        |
|                                             | You have selected the following mode<br>Standard 2400 bps Modem<br>On which ports do you want to install<br>C All ports<br>Selected ports<br>COM1<br>COM2 | em:<br>it? |        |        |
|                                             | [                                                                                                    | < Back     | Next > | Cancel |

Figure 18 Select COM port

Select the COM port and press the *Next* button.

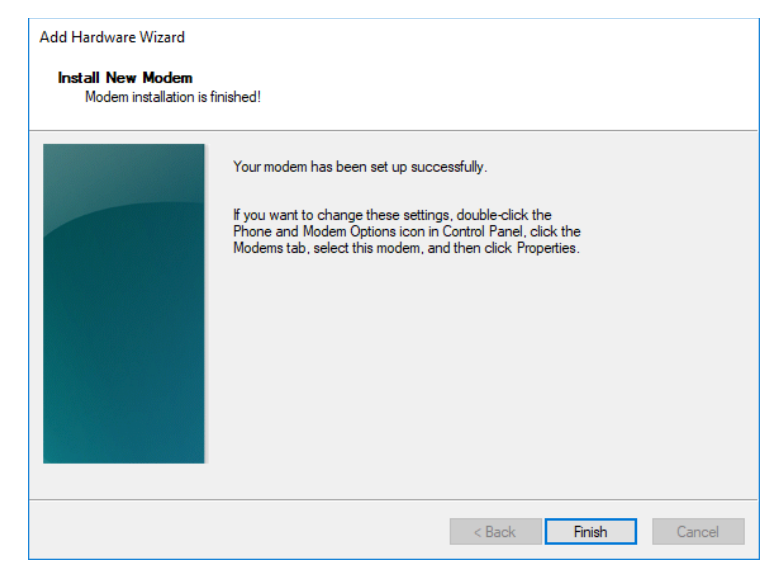

Figure 19 Finish the installation

Finish the installation.

The modem is now installed. Continue to configure the modem.

| Phone and Modem                     | ×               |
|-------------------------------------|-----------------|
| Dialing Rules Modems Advanced       |                 |
| The following modems are installed: |                 |
| Modem                               | Attached To     |
| Standard 2400 bps Modem             | COM2            |
|                                     |                 |
|                                     |                 |
|                                     |                 |
|                                     |                 |
|                                     |                 |
|                                     |                 |
|                                     |                 |
|                                     |                 |
| Sector Add                          | move Properties |
| ОК                                  | Cancel Apply    |

Figure 20 Set modem properties

Press the *Properties* button.

| Standard 2400 bps Modem Properties |                                                   |        |     |       |   | × |      |     |
|------------------------------------|---------------------------------------------------|--------|-----|-------|---|---|------|-----|
| General                            | Modem Diagnostics Advanced Driver Details Events  |        |     |       |   |   |      |     |
| 2                                  | Standard 2400 bps Modem                           |        |     |       |   |   |      |     |
|                                    | Device type: Modems                               |        |     |       |   |   |      |     |
|                                    | Manufacturer: (Standard Modem Types)              |        |     |       |   |   |      |     |
|                                    | Location                                          | 1:     | Unl | known |   |   |      |     |
| Devic                              | Device status<br>This device is working properly. |        |     |       |   |   |      |     |
| •                                  | Change se                                         | ttings |     |       |   |   | ~    |     |
|                                    |                                                   |        |     |       | 0 | K | Cano | :el |

Figure 21 Change setting

Press the *Change setting* button.

| Standard 2400 bps Modem Properties |                                           |                                                      |                                                   |                              |         |        | ×  |
|------------------------------------|-------------------------------------------|------------------------------------------------------|---------------------------------------------------|------------------------------|---------|--------|----|
| General                            | Modem                                     | Diagnostics                                          | Advanced                                          | Driver                       | Details | Events |    |
| Extra                              | Settings                                  |                                                      |                                                   |                              |         |        |    |
| Extra                              | initializatio                             | on commands:                                         |                                                   |                              |         |        |    |
| AT                                 | +CBST=71                                  | .0.1                                                 |                                                   |                              |         |        |    |
| Initia<br>sens<br>mode             | lization co<br>itive infom<br>em's instru | mmands may le<br>lation in the me<br>ction manual fe | ead to the exp<br>odem log. Cor<br>or more detail | posure of<br>nsult you<br>s. | f       |        |    |
|                                    |                                           |                                                      |                                                   |                              |         |        |    |
|                                    |                                           |                                                      |                                                   |                              |         |        |    |
|                                    |                                           |                                                      |                                                   |                              |         |        |    |
|                                    |                                           | Ch                                                   | ange Default                                      | Preferen                     | ices    |        |    |
|                                    |                                           |                                                      |                                                   | 0                            | K       | Cance  | el |

Figure 22 Modem Initialization

Press the *Advanced* tab and enter the *Extra initialization command*: AT+CBST=71,0,1.

# Press the OK button.

| Phone and Modem                     | >                |
|-------------------------------------|------------------|
| Dialing Rules Modems Advanced       |                  |
| The following modems are installed: |                  |
| Modem                               | Attached To      |
| Standard 2400 bps Modem             | COM2             |
|                                     |                  |
|                                     |                  |
|                                     |                  |
|                                     |                  |
|                                     |                  |
|                                     |                  |
|                                     |                  |
|                                     |                  |
|                                     |                  |
| SAdd                                | emove Properties |
| ОК                                  | Cancel Apply     |

Figure 23 Modem installation and configuration finished

Press the OK button.

**Verification Instructions** 

- 1) If not already open and running, start the Serial Port Redirector from the Windows Start Menu.
- 2) Find the virtual COM port used by the Serial Port Redirector (highlighted by the red circle):

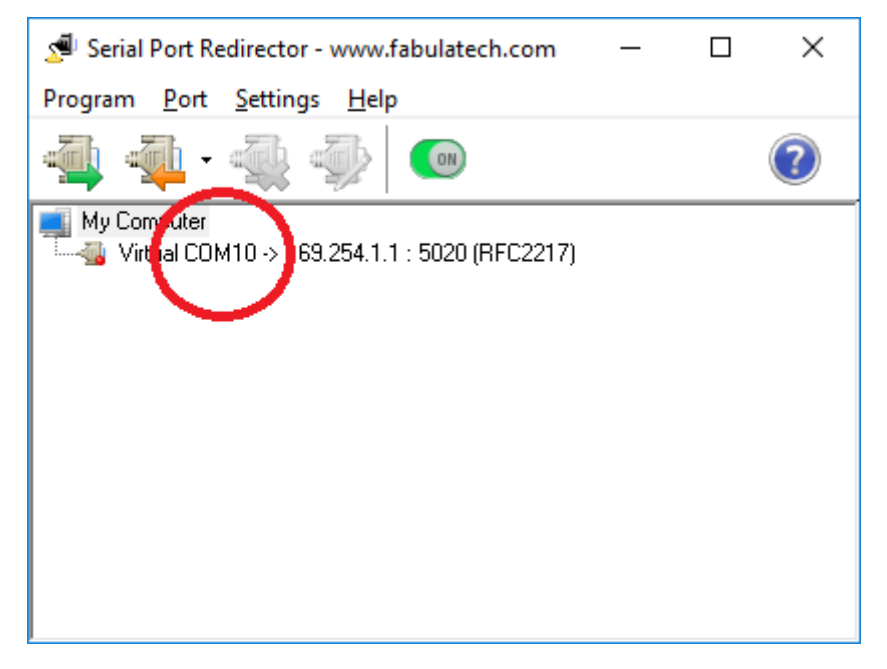

Figure 24 Verification find COM port

3) Start your favorite terminal emulator (e.g. PuTTY from <u>www.putty.org</u>) and open the COM port selected for use by the Serial Port Redirector (see previous step) and baud rate set to 9600 baud.

| 🕵 PuTTY Configuration                                                                                                    |                                                                                                    | ? ×                                                                                                    |   |
|----------------------------------------------------------------------------------------------------|----------------------------------------------------------------------------------------------------|----------------------------------------------------------------------------------------------------|---|
| Puttry Configuration         Category:         □- Session         □- Logging         □- Terminal         □- Keyboard         □- Bell         □- Features         □- Window         □- Appearance         □- Behaviour         □- Translation         □- Selection         □- Colours         □- Connection         □- Proxy         □- Tenet         □- Rlogin         □- SSH         □- Serial | Basic options for your PuTTY see         Specify the destination you want to connect         Serial line         COM10         Connection type:         Raw       Ielnet         Raw       Ielnet         Load, save or delete a stored session         Saved Sessions         Default Settings         Close window on exit:         Aways       Never         Only on close | ? ×<br>ssion<br>ct to<br>Speed<br>9600          Speed         9600         Image: Serial         Image: Image: Image: Serial         Image: Image: Image: Serial         Image: Image: Image: Image: Image: Serial         Image: Image: Im |   |
| <u>A</u> bout <u>H</u> elp                                                                                                    | <u>O</u> pen                                                                                                    | <u>C</u> ancel                                                                                                    | ] |

Figure 25 Verification PuTTY setup

4) Enter the command "at" in your terminal emulator. If the LT-3100 Satellite Communications System responds with "OK", the Serial Port Redirector has been installed and configured correctly.

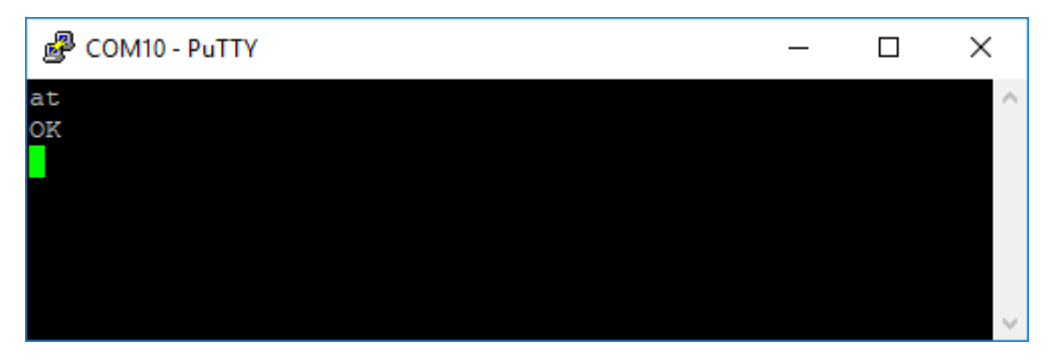

Figure 26 Verify AT command